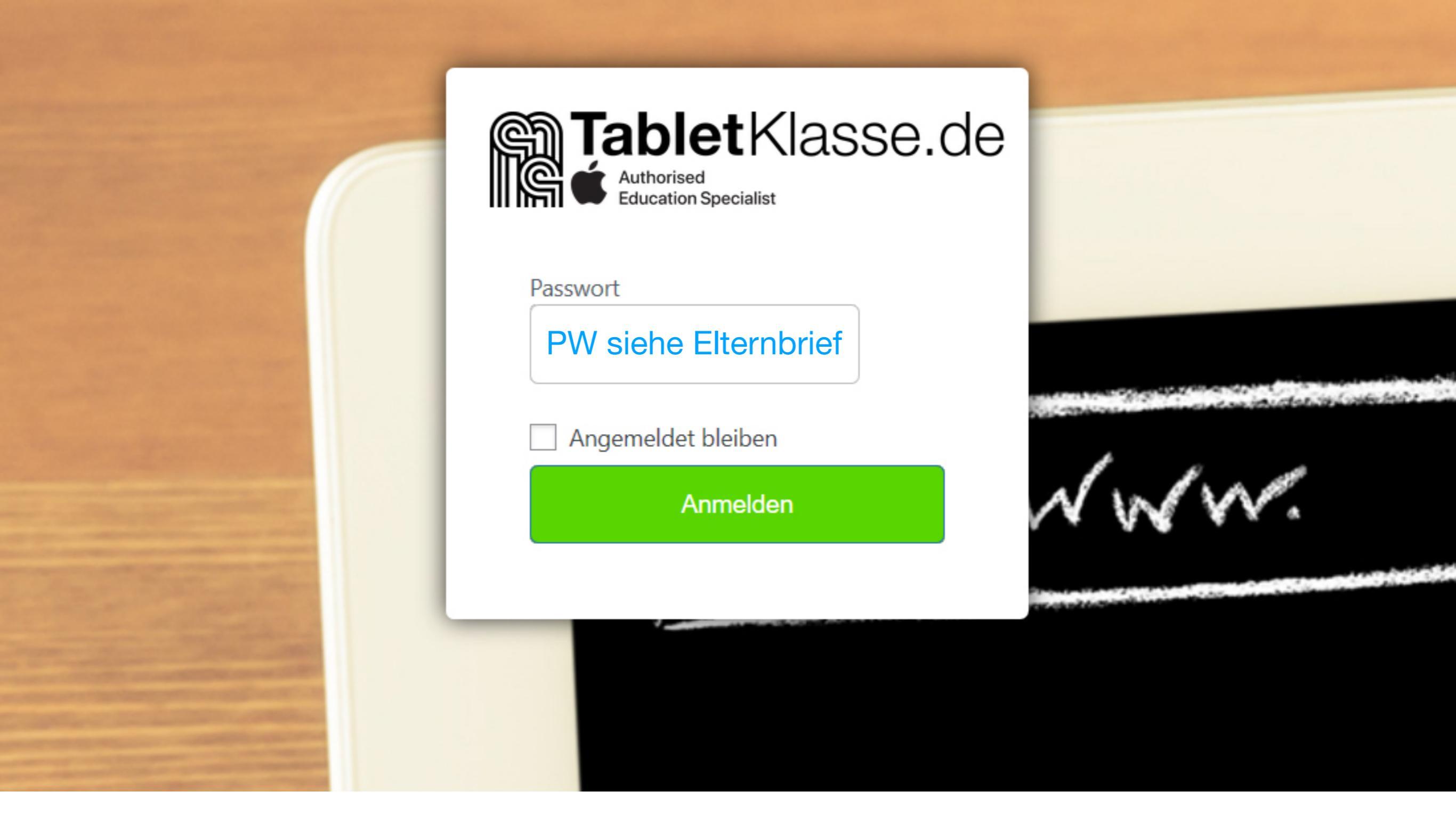

# iPad-Bestellung

im Webshop https://grotefend-gymnasium.tabletklasse.de

# 01 Shop betreten, Basisinformationen lesen

#### 📞 089 1893130-15 🛛 📨 shop@acsgroup.de

`**≓** 0 Artikel - 0,00 €

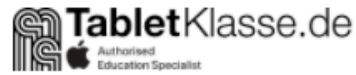

Tablets - Zubehör Elternfinanzierung

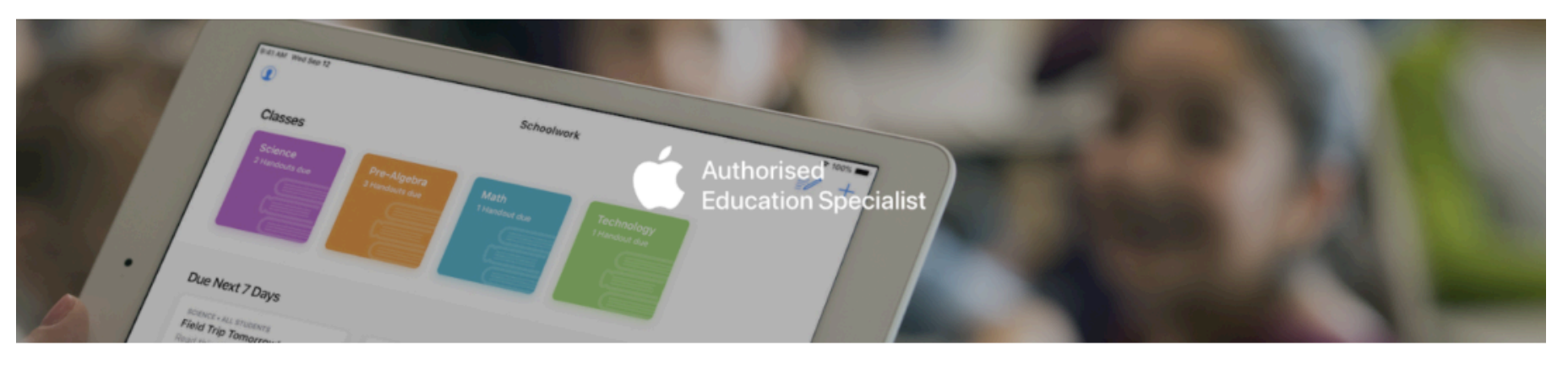

### Das Bestellportal für Eltern und Schüler des Grotefend-Gymnasiums Hann. Münden.

Unterstützen Sie Ihre Kinder und bestellen Sie die neuesten iPads zu Bildungskonditionen. Jetzt können Ihre Kinder den Lernstoff nicht nur in der Schule, sondern auch digital von zuhause vertiefen.

## Kaufen oder 0% Finanzierung

Unsere flexible **0% Finanzierung, mit Laufzeiten von 6 bis 36 Monaten**, ermöglicht allen Eltern die digitale Schulausstattung ihrer Kinder. Bei einem **Sofortkauf gewähren wir einen Rabatt von 3%** auf die im Shop gezeigten Preise. Der Rabatt wird an der Kasse abgezogen.

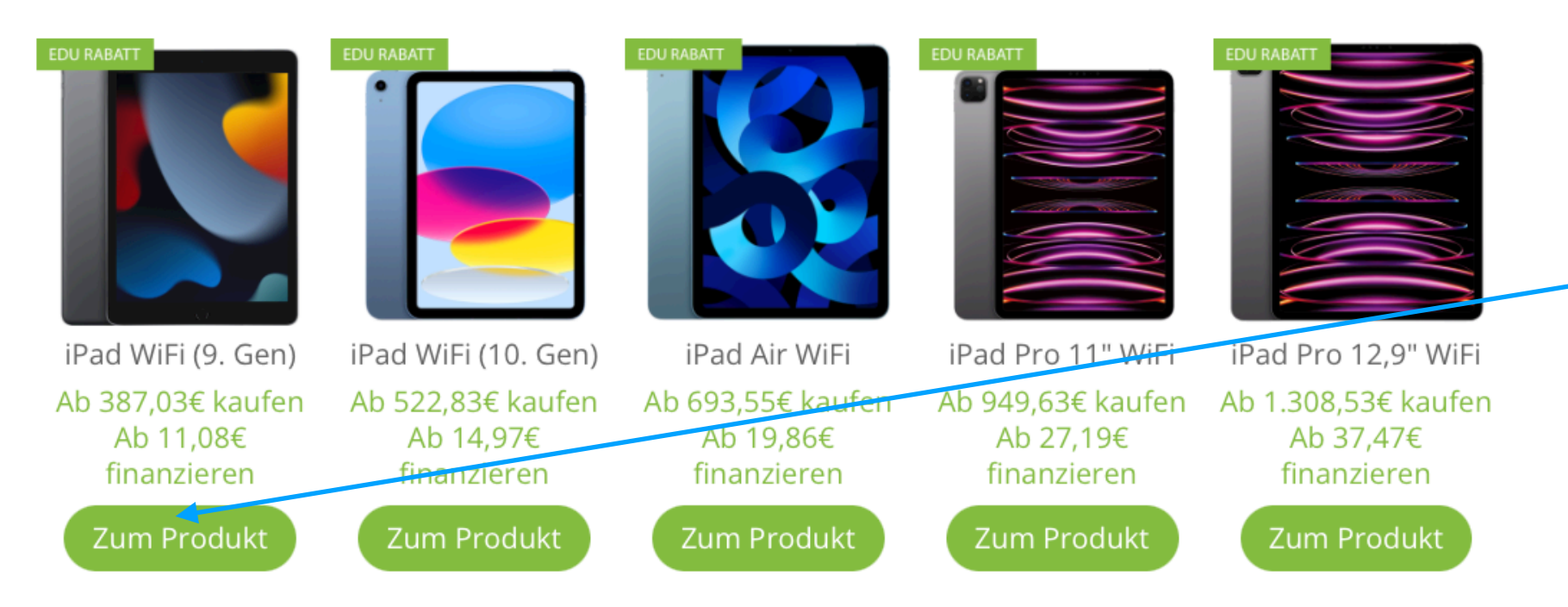

Mit einem Klick auf den grünen Button starten Sie den Bestellvorgang.

# 02 iPad-Modell und Zubehör auswählen

# • 089 1893130-15 Shop@acsgroup.de ■ TabletKlasse.de Tablets ~ Zubehör Elternfinanzierung Startseite / Shop / iPad / iPad Wi-Fi (9th Generation)

Q

EDU RABATT

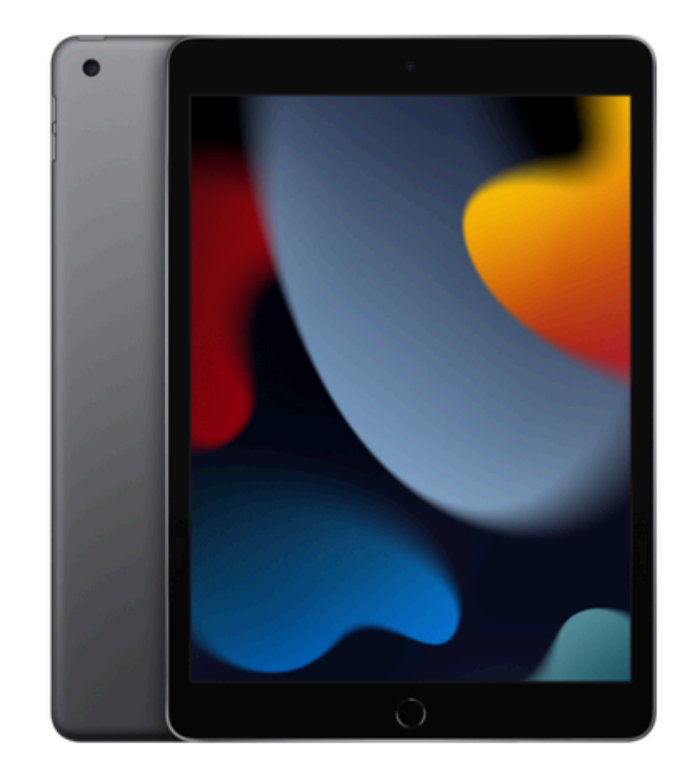

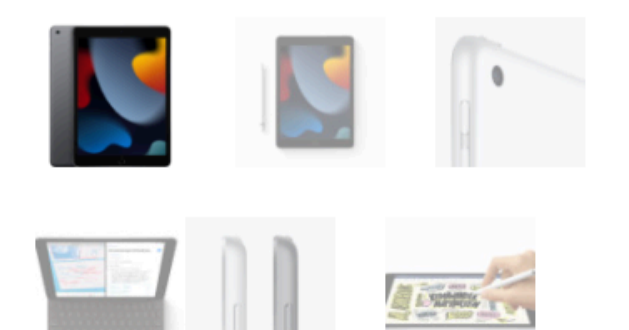

iPad Wi-Fi (9th Generation) 399,00 € - 585,00 €

spacegrey

64 GB

### 3% Rabatt auf den angezeigten Preis

Sie erhalten 3% Rabatt auf den angezeigten Preis bei Zahlung per **Paypal** oder **Überweisung**. Der Rabatt wird an der Kasse abgezogen.

Leeren

Farbe

14.54

Kapazität

#### UVP: <del>429,00 €</del> **399,00 €**

Enthält 19% MwSt.

zzgl. Versand

Lieferzeit: 3-4 Wochen (je nach gewählter Konfiguration kann die Lieferzeit abweichen - bitte per E-Mail anfragen)

#### Zubehör

#### Schutzhülle

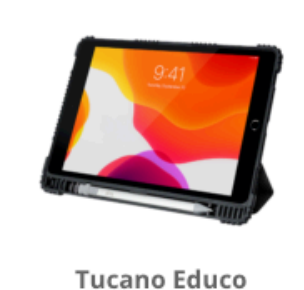

Tucano Educo Schutzhülle – für iPad 10,2″ UVP: <del>52,90 €</del> 32,00 € Die robuste Schutzhülle ist mit einem Stifthalter ausgestattet, der Apple Pencil, Logitech Crayon oder alternative Stifte bequem aufnimmt.

Wählen Sie eine von zwei Farbvarianten: spacegrey, silber.

Wählen Sie eine von zwei Speicherausstattungen: 64 GB oder 256 GB.

## 0 en

**% 089** 1

| Tablets - Zubehör Elternfinanzier                                                                                           |
|----------------------------------------------------------------------------------------------------|
| Eingabestift                                                                                                    |
|                                                                                                    |
| Logitech Crayon – mit<br>Lightning Anschluss UVP: Apple Pencil UVP: <del>119,0</del><br><del>79,00 €</del> 69,00 € 109,00 € |
| Displayschutz                                                                                                    |
|                                                                                                    |
| SERVE                                                                                                    |

Versicherung

ohne Versicherung

500,00 €

\$

Die Versicherungsbedingungen finden Sie hier.

In den Warenkorb

± 1

## Komplettieren Sie die Basisausstattung mit der Wahl des Eingabestiftes.

- (Die hier angebotenen Stifte passen gut in den Stifthalter der Schutzhülle).
- **Optional:** Bestellen Sie einen Displayschutz gegen Kratzer.

(Die Paperlike-Folie vereint Displayschutz und gutes Schreibgefühl mit dem Pencil).

## **Optional:**

Versicherungsschutz für 3 Jahre hinzufügen.

(Der Link darunter führt Sie zu den Versicherungsbedingungen).

Mit einem Klick fügen Sie die vollständige Auswahl dem Warenkorb hinzu.

# 03 Warenkorb überprüfen

| 📞 089 1893130-15 🛛 🔤 shop@acsgroup.de |           |         | ` <b>≓</b> 3 Artikel - 500,00 € |
|---------------------------------------|-----------|---------|---------------------------------|
|                                       | Tablets 🗸 | Zubehör | Elternfinanzierung              |

## Warenkorb

|           |   | Produkt                                                             | Preis                    | Anzahl                | Summe           | Enthält MwSt.            |
|-----------|---|---------------------------------------------------------------------|--------------------------|-----------------------|-----------------|--------------------------|
| ×         |   | iPad Wi-Fi (9th Generation)<br>Farbe: spacegrey<br>Kapazität: 64 GB |                          | 1 🕄                   | 399,00 €        | 63,71 € (19%)            |
| Ļ         |   | Tucano Educo Schutzhülle<br>Ausführung: für iPad 10,2"              |                          | 1                     | 32,00 €         | 5,11 € (19%)             |
| $\mapsto$ | Ţ | Logitech Crayon<br>Ausführung: mit Lightning Anschluss              |                          | 1                     | 69,00 €         | 11,02 € (19%)            |
|           |   | Hier erfährst du mehr                                               | zu den <mark>Ve</mark> r | sandkosten, Zahlungsv | weisen und unse | erer Widerrufsbelehrung. |
|           |   |                                                                     |                          |                       | Warenko         | orb aktualisieren        |

Überprüfen Sie gründlich, ob hier alles Ihren Wünschen entsprechend aufgelistet worden ist.

Bist du vielleicht interessiert an ...

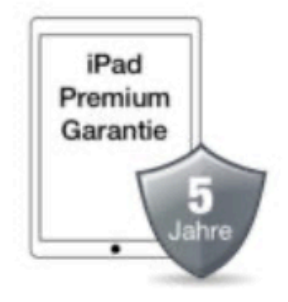

iPad Premium Garantie (5 Jahre) 89,00 € – 299,00 € Enthält 19% MwSt. zzgl. Versand

#### Warenkorb-Summe

| Zwischensumme | 500,00 €                                                           |
|---------------|--------------------------------------------------------------------|
| Versand       | Sammelbestellung (Lieferung an die<br>Schule) (Kostenlos)          |
|               | Versandoptionen werden während des<br>Bezahlvorgangs aktualisiert. |
| Gesamtsumme   | 500,00 €                                                           |
|               | Enthält 79,84 € MwSt. (19%)                                        |

Per Klick gelangen Sie zur
Eingabemaske für die persönlichen Daten.

Weiter zur Kasse

# 04 Persönliche Daten eingeben

| 📞 089 1893130-15 🛛 🖬 shop@acsgroup.de |          | 🐂 3 Artikel - 500,00 €                                                          |   |   |                                      |
|---------------------------------------|----------|---------------------------------------------------------------------------------|---|---|--------------------------------------|
| <b>Tablet</b> Klasse.de               |          | Tablets - Zubehör Elternfinanzierung                                            |   |   |                                      |
| Kasse                                 |          |                                                                                 |   |   |                                      |
| Rechnung & Versand                    |          | Zusätzliche Informationen                                                       |   |   |                                      |
| Vorname * Nacl                        | chname * | Anmerkungen zur Bestellung (optional)                                           |   |   |                                      |
|                                       |          | Anmerkungen zu deiner Bestellung, z.B. besondere Hinweise<br>für die Lieferung. |   |   |                                      |
| Firmenname (optional)                 |          |                                                                                 |   |   |                                      |
|                                       |          |                                                                                 |   |   |                                      |
| Land / Region *                       |          |                                                                                 |   |   |                                      |
| Deutschland                           |          |                                                                                 |   |   |                                      |
| Straße *                              | ]        |                                                                                 |   |   |                                      |
| Straßenname und Hausnummer            |          |                                                                                 |   |   |                                      |
| Wohnung, Suite, Zimmer usw. (optiona  | al)      | □ Send me promos and product updates.                                           |   |   |                                      |
|                                       |          |                                                                                 |   |   | Fullen Sie alle mit                  |
| Postleitzahl *                        |          |                                                                                 | • | 4 | <ul> <li>Stern gekennzeic</li> </ul> |
|                                       |          |                                                                                 |   |   | Pflichtfelder aus.                   |
| Ort / Stadt <b>*</b>                  | ]        |                                                                                 |   |   |                                      |
|                                       |          |                                                                                 |   |   |                                      |
| Bundesland / Landkreis (optional)     |          |                                                                                 |   |   |                                      |
| Wähle eine Option                     | Ŧ        |                                                                                 |   |   |                                      |
| Telefon <b>*</b>                      | ]        |                                                                                 |   |   |                                      |
|                                       |          |                                                                                 |   |   |                                      |
| E-Mail-Adresse *                      |          |                                                                                 |   |   |                                      |
|                                       |          |                                                                                 |   |   |                                      |
| Vorname des/der Schüler*in *          | ,        |                                                                                 |   |   |                                      |
|                                       |          |                                                                                 |   |   |                                      |
| Nachname des/der Schüler*in *         |          |                                                                                 |   |   |                                      |
|                                       |          |                                                                                 |   |   |                                      |

# 05 Zahlungsart auswählen und Bestellung abschließen

| 📞 089 1893130-15 🛛 🞽 shop@acsgroup.de                                             |                     |                | ` <b>≓</b> 3 Artikel - 500,00 € |
|-----------------------------------------------------------------------------------|---------------------|----------------|---------------------------------|
| TabletKlasse.de                                                                   | Tablets 🗸           | Zubehör        | Elternfinanzierung              |
| Zahlungsweise                                                                     |                     |                |                                 |
| • Santander Ratenkauf 📣 <                                                         |                     |                |                                 |
| Sie wünschen eine 0% Finanzierung der Bestellung. Sie werden für die Zahlung      | automatisch auf die | e Payever-Webs | eite weitergeleitet.            |
| <ul> <li>PayPal (3% Rabatt)</li> <li>Überweisung/ Vorkasse (3% Skonto)</li> </ul> |                     |                |                                 |

Wählen Sie die gewünschte Zahlungsart. Skonto wird bei Kauf via PayPal oder Vorkasse gewährt.

#### Deine Bestellung

| Produkt                                                                        | Zwischensumme                                          |
|--------------------------------------------------------------------------------|--------------------------------------------------------|
| iPad Wi-Fi (9th Generation) × <b>1</b><br>Farbe: spacegrey<br>Kapazität: 64 GB | Enthält 63,71 € MwSt. (19%)                            |
| Tucano Educo Schutzhülle × 1<br>Ausführung: für iPad 10,2"                     | Enthält 5,11 € MwSt. (19%)                             |
| Logitech Crayon × <b>1</b><br>Ausführung: mit Lightning Anschluss              | Enthält 11,02 € MwSt. (19%)                            |
| Zwischensumme                                                                  | 500,00 €                                               |
| Versand                                                                        | Sammelbestellung (Lieferung an die Schule) (Kostenlos) |
| Gesamtsumme                                                                    | 500,00 €<br>Enthält 79,84 € MwSt. (19%)                |

🗆 Tch habe die Allgemeinen Geschäftsbedingungen, die Datenschutzbestimmung und die Widerrufsbelehrung gelesen und

akzeptiert. \*

Überprüfen Sie letztmalig Ihre Auswahl, bestätigen Sie die Bedingungen und klicken Sie abschließend auf "Zahlungspflichtig bestellen".

Zahlungspflichtig bestellen / Finanzierung berechnen